# **Response Confirmation and Management**

Once you have submitted your required all response documents, you will receive a confirmation in eMMA. You will be able to manage your response, including updating or deleting it, until the due date of the solicitation.

| <ul> <li>Your response has been successfully submitted. Buyers have a Welcome to eMMA Training Environment. This is not</li> <li>Response Submitted on 12/27/2019 3:52:21 PM</li> </ul> | een notified.You can follow your response status in next step "Respo<br>he Production Enviroment. | onse H |
|----------------------------------------------------------------------------------------------------|---------------------------------------------------------------------------------------------------|--------|
| Remaining time : 6d 08h 07min 27s                                                                                                    |                                                                                                   |        |
| Acknowledgement                                                                                                    | Vendor Bid / Proposal Documents                                                                   |        |
| Acknowledged on 12/26/2019 at 5:46 PM                                                                                                    | Solicitation BPM2259 Response.docx                                                                |        |
| Response Information                                                                                                    |                                                                                                   |        |
| Label                                                                                                    |                                                                                                   |        |
| Response # 1                                                                                                    |                                                                                                   |        |
| Alternate response<br>Response to replace ()                                                                                                    |                                                                                                   |        |
| Description                                                                                                    |                                                                                                   |        |
| This is my description of my organization's amazing<br>response document. It meets all the minimum qualifications<br>and also delivers all of the requirements at a great price.        |                                                                                                   |        |

Image of screen showing confirmation of submission of response.

## Responding to a new Round

When a new round has been issued for a solicitation, that means an amendment, clarification, or other change to the solicitation has occurred.

You <u>MUST</u> acknowledge the receipt of the new Round. This will be a system message to you similar to the original Acknowledge Receipt for the solicitation.

| em          | Gener                   | al Info.   | Sourcing   | Contrac   | ts                       |           |            | ¢         | O Victo    | oria S. 🚿 | <ul> <li>(New Vendor Te</li> </ul> | st Company for Train | ing 2019     |
|-------------|-------------------------|------------|------------|-----------|--------------------------|-----------|------------|-----------|------------|-----------|------------------------------------|----------------------|--------------|
| < "D        | ☆ My S                  | Solicitat  | tions      |           |                          |           |            |           |            |           | Search                             |                      | Q            |
| Welcor      | ne to eMMA Training     | g Environ  | ment. This | is not th | e Production Enviroment. |           |            |           |            |           |                                    |                      | ×            |
| Keywords    |                         | Round Sta  | tus<br>×   | •         | My Response Status       | Q. Search | Reset      |           |            |           |                                    |                      |              |
| Filters Rou | nd Status : Open 🗙      |            |            |           |                          |           |            |           |            |           |                                    |                      |              |
| ID          | Solicitation Title      |            | Lot #      | Round #   | Commodity                |           | My Respons | e Status  |            | Status    | Due / Close Date                   | Remaining time       | Forum        |
| BPM017124   | Hoist and Trolly - Mite | hell Coate | s 🛈 1      | 2         | • 2 - Dogs               |           | •00 Wait   | ing ackno | owledgment | Open      | 1/3/2020                           | 7d 06h 15min 18s     | <b>:\$</b> 2 |

Image of My Solicitation list showing a solicitation with Round 2 listed.

#### Acknowledge a Round

When a new Round has been issued, you will see the Round # listed under your My Solicitations. Click on the **Solicitation Title** to open the solicitation and then acknowledge the solicitation exactly as you did originally.

To review acknowledging receipt, please navigate to that module in this training.

<u>IF you have already submitted your response</u>, you will need to review any changes that were made in the solicitation in the new round and made a decision on your next steps. You can decide to:

- 1. Keep your response exactly the same, or
- 2. Update your response to meet the new or changed solicitation, or
- 3. Decide to not respond to the solicitation.

#### **Updating Your Response**

To change or add a response to a solicitation, click on the **Prepare Response** button. (You have to acknowledge receipt here if you have not already.) Since you have already submitted a response, you will see the option to submit Response #2 (or more).

Choose one of the two radio buttons for whether it is an Alternate Response, or you wish to Replace existing response.

Click Validate & Submit and confirm as you did with the previous response.

Type in the description and add the documents as you did with the previous response.

| enna                               | General Info. Sourcing Contracts                                           |                                 |                   |                 |                                  |
|------------------------------------|----------------------------------------------------------------------------|---------------------------------|-------------------|-----------------|----------------------------------|
| < "D 🕁                             | page_not_activated                                                         |                                 |                   |                 |                                  |
| i Solicitation Info<br>Q & A Forum | Remaining time : 10d 02h 51min 48s - 🛕 Current resp                        | Save                            | Validate & Submit | Cancel Response | $\equiv$ Other Actions $\bullet$ |
| Prepare Response                   |                                                                            |                                 |                   |                 |                                  |
| Pricing                            | Acknowledgement                                                            | Vendor Bid / Proposal Documents |                   |                 |                                  |
| Response History                   | Acknowledged on 1/7/2020 at 11:06 AM                                       |                                 |                   |                 |                                  |
| Manage Response<br>Team            | Response Information                                                       |                                 |                   |                 |                                  |
|                                    | Label *                                                                    |                                 |                   |                 |                                  |
|                                    | Response # 2                                                               |                                 |                   |                 |                                  |
|                                    | Alternate response     Replace existing response     Response to replace ① |                                 |                   |                 |                                  |
|                                    | Description                                                                |                                 |                   |                 |                                  |

Image of Prepare Response screen in eMMA with options to submit an alternate response of a replacement response.

# <u>IF you have not submitted your response</u> at the time of the new round, you do not need to do anything differently, just submit your response!

## **Response History**

The responses that you have submitted will be listed and are available to edit until the due date of the response.

To edit your response, click the **Label** for the response (each label is also underlined and in blue to suggest it is a link) to make the edits you wish and resubmit.

| i Solicitation Info             |                                                                                                    |             |                             | B Save             | Create a         | new response | $\equiv$ Other Actions $*$ |  |
|---------------------------------|----------------------------------------------------------------------------------------------------|-------------|-----------------------------|--------------------|------------------|--------------|----------------------------|--|
| Q & A Forum<br>Prepare Response | Forum         Image: Source status         Image: Source status |             |                             |                    |                  |              |                            |  |
| Pricing                         | Remaining t                                                                                                    | ime : 6d 07 | 7h 57min 59s                |                    |                  |              |                            |  |
| Response History                |                                                                                                    |             |                             |                    |                  |              |                            |  |
| Manage Response<br>Team         | Label                                                                                                    | Status      | Submitted (your local time) | Questions Progress | Pricing Progress | Total        |                            |  |
|                                 | Response # 1                                                                                                    | Submitted   | 12/27/2019 3:52:21 PM       | 0%                 | 0%               |              |                            |  |
|                                 |                                                                                                    |             |                             |                    | 1 Result(s)      | \$           |                            |  |

Image of Response History screen in the solicitation.